Explore the next sense

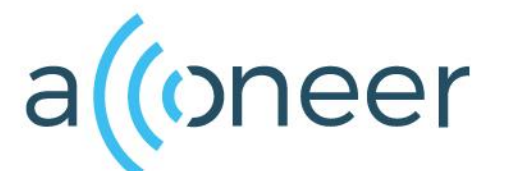

# Getting Started Guide Acconeer A121 EVK

July 2022 V1.0

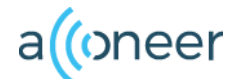

# Installation guide

The A121 EVK is used for evaluation of the A121 Pulsed Coherent Radar Sensor

• The A121 EVK is delivered non-flashed. This installation quick guide will show you how to get the EVK up and running. For a hands-on instruction video, please visit Acconeer channel. <u>https://bit.ly/3olemwt</u>

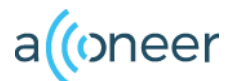

# What's New?

- Compared to previous Sensor EVK there are a few design improvments.
  - We have extended the options for choice of process from only Raspberry Pi to now, also, most Nucleo Boards (64 or 144 pin connector).
  - We have equipped our connector board with an STM32 Cortex M7 MCU.
  - Up to 5 sensors simultaneously.
- For improvements of A121 compared to A111 we recommend the documentation on our developer site such as Datasheets etc: <u>https://developer.acconeer.com</u>

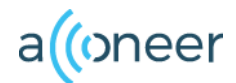

# **Preparing the HW Installation**

# To complete a successful installation of A121 EVK the following equipment is needed: $_{\rm XC120\ Connector\ Board}$

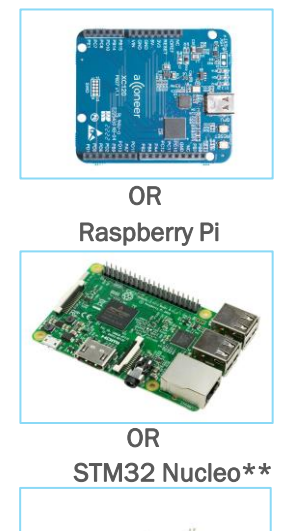

XE121 Evaluation Board

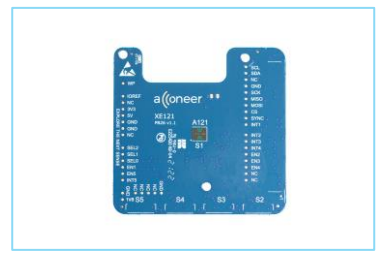

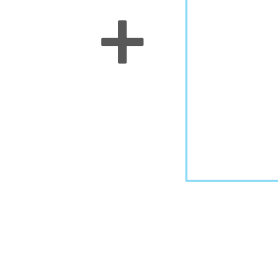

Additionally\*:

For all configs

- USB C cable
  For RbPi
- SD Card (RbPi only)
- SD Card Holder (RbPi only)
- USB Keyboard
- USB Mouse
- Power Supply for Raspberry Pi\*\*
- Monitor with HDMI cable

\* Not provided by Acconeer.

XS121 Sattelite Board\*\*\*

PB28 v1

alloneer

Package includes a 20cm FFC

\*\* Does not support Acconeer Exploration Tool \*\*\* Optional

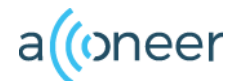

# HW Overview XE121

A121 EVK, XE121 Evaluation Board Front and Back Side

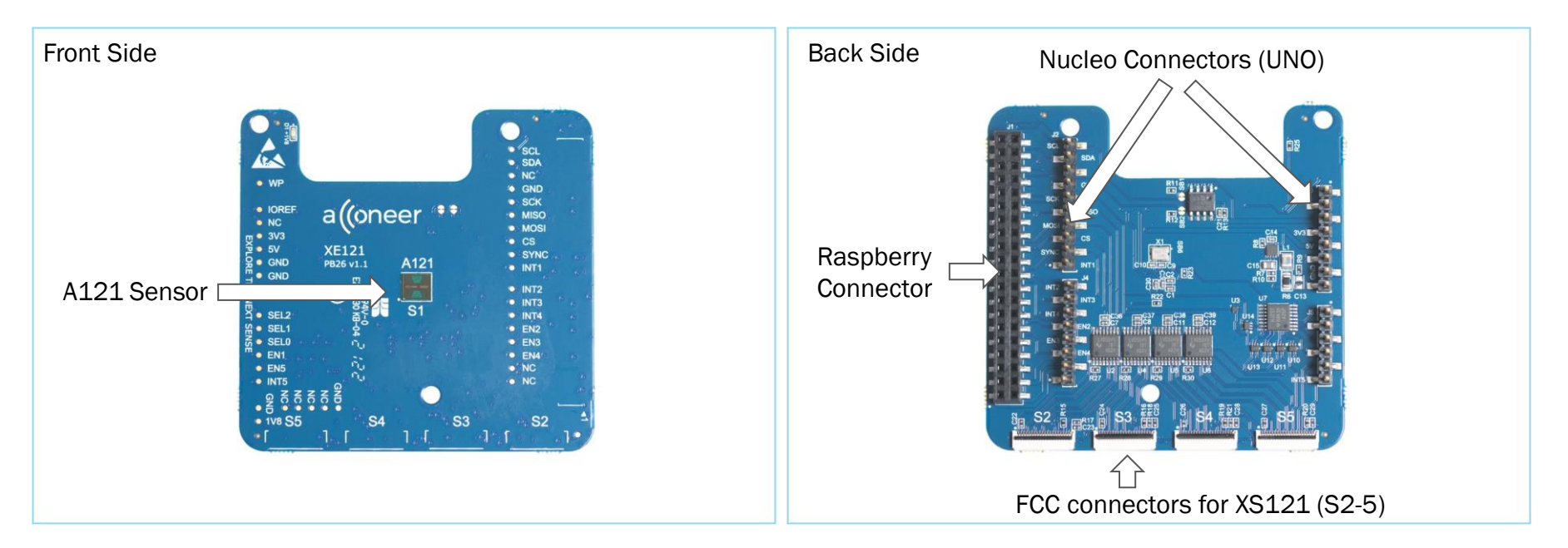

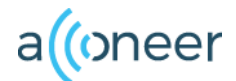

### HW Overview XC120

A121 EVK, XC120 Connector Board Front and Back Side, including bootloader for easier flashing.

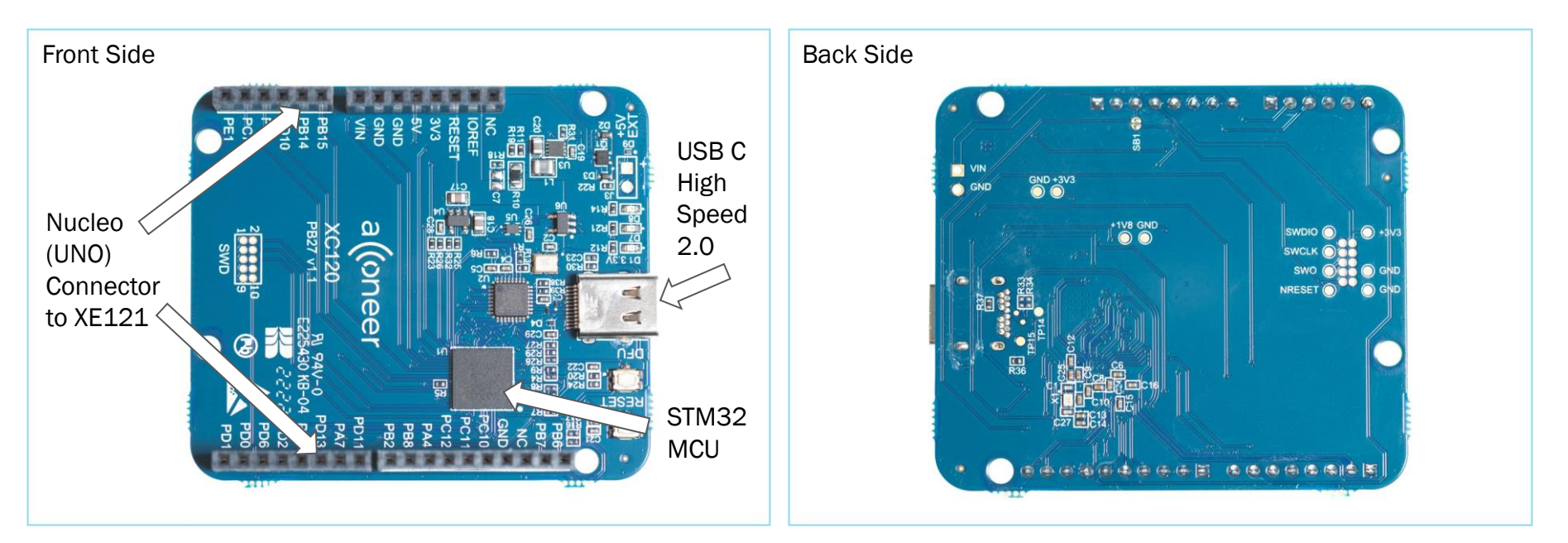

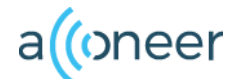

# **Preparing the SW installation**

#### The following applications will be required to complete an installation. Please download:

- Acconeer Exploration server (acconeer\_xc120\_exploration\_server\_a121): From <u>https://developer.acconeer.com/</u>
  - Save locally.
- Python (latest version): Available from <a href="https://python.org/downloads">https://python.org/downloads</a>
  - Install on your PC

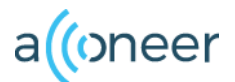

# Installing python

- Start the installer file that you downloaded from python. (Version 3.10.5 as of July 2022)
- Make sure the Add Python to PATH option is selected. (Pic 1)
- Click Install Now. No need for a customized Installation. (Pic 2)
- Close once the installation is completed. (Pic 3)

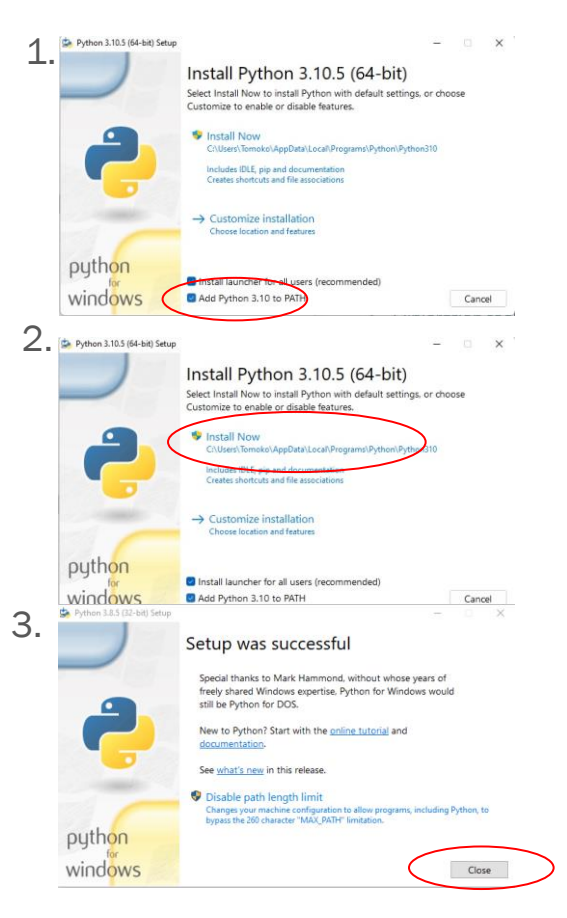

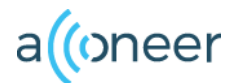

# **Installing Exploration Tool**

Acconeer Exploration tool is a GUI that lets the user view sensor data in real time.

This guide covers the full installation. For the portable windows version please go here: <u>https://github.com/acconeer/acconeer-python-exploration#quickstart-for-windows</u>

We recommend the full version both for Linux and Windows:

- Connect your EVK to your PC with a USB C cable\*
- Start windows command prompt. (Pic 1) You can always find it by searching for "cmd".
- Create a directory (Pic 2)
- Go to your directory (named exploration in this example)
- and run: python -m pip install --upgrade acconeer-exptool[app]

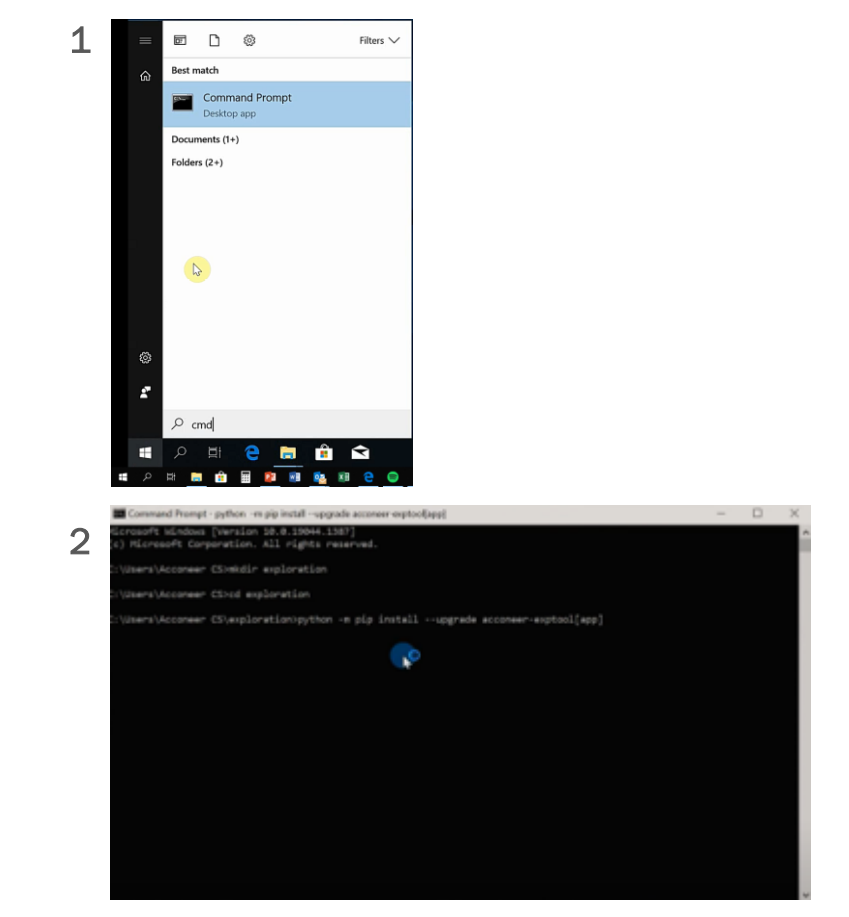

9

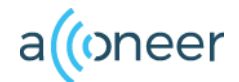

### Flash XC120 with Exploration Server

- Start the Exploration tool by entering: python m acconeer.exptool.app in the Command Prompt. A window (Acconeer ExpTool Launcher) with two buttons will appear.
- 2. Click left button: A121
- 3. A new window will pop up and since you already connected the EVK to the PC it should be pre-selected (green square). If not, make sure your USB cable is properly connected.
- 4. Click the flash button (red square)

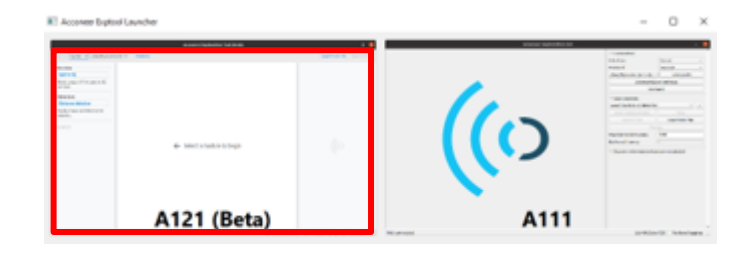

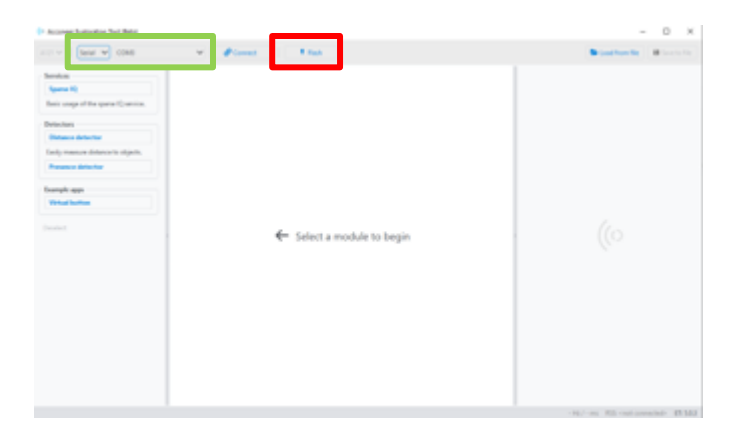

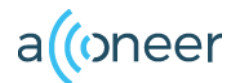

# Flash XC120 with Exploration Server

- 5. A popup appears. Browse to the location where you stored the acconeer\_xc120\_explorat ion\_server\_a121 file that you previously downloaded (page 7)
- 6. Select it and click Flash (red square).

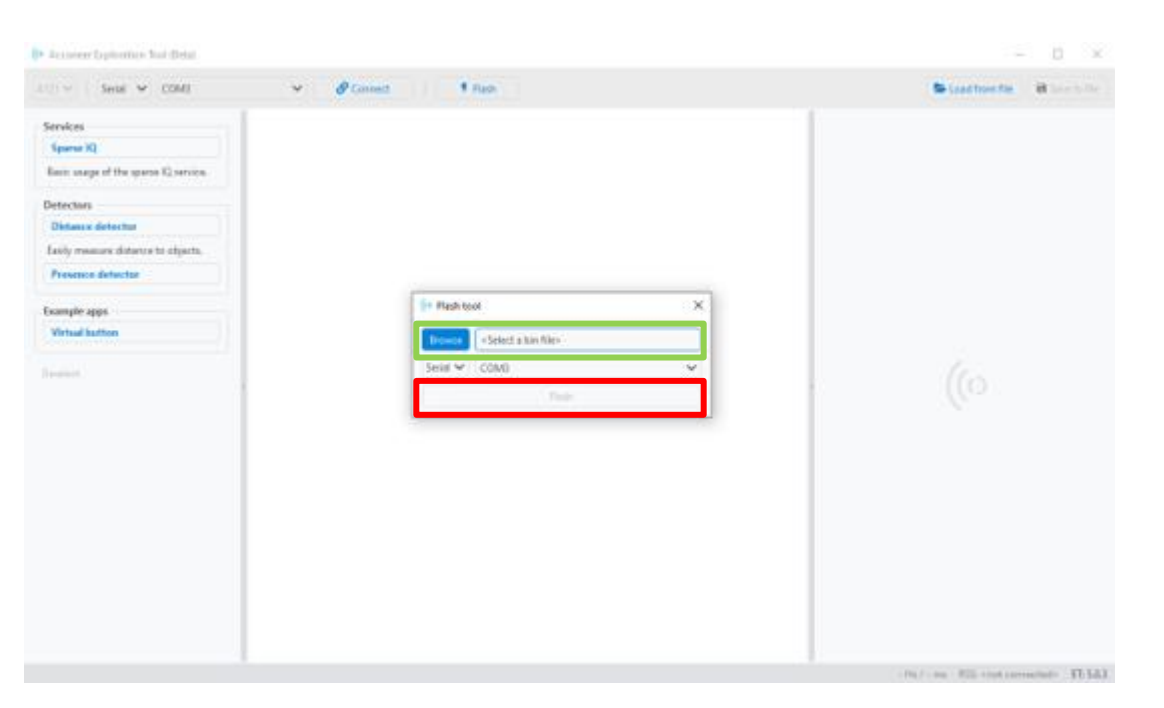

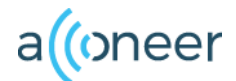

### Windows disclaimer

 Depending on which drivers you have installed in Windows you might experience some stability issues when using Windows. We recommend WinUSB drivers. More information and how to install drivers can be found here:

https://docs.acconeer.com/en/latest/exploration\_tool/evk\_setup/xc12 0\_xe121.html#windows-usb-drivers

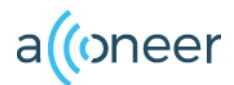

# **Run the exploration tool**

- 1. Run the following command in the command prompt: *python -m acconeer.exptool.app* and select A121 in the menu.
- 2. Click "Connect".
- 3. Select the Service, Detector or Reference Application you would like to explore in the menu to the left. In the example Sparse IQ is selected.
- Configure the measurement to suit your purposes and click "Start measurement". See picture on next page.

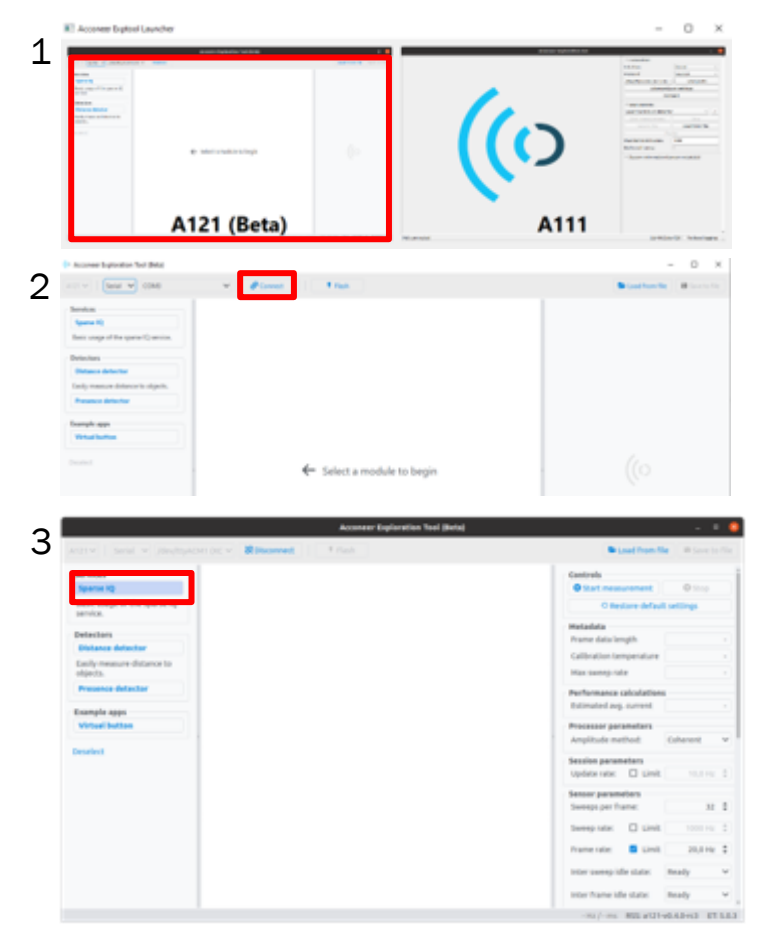

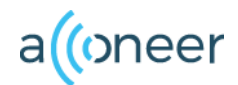

### **Run the Exploration Tool**

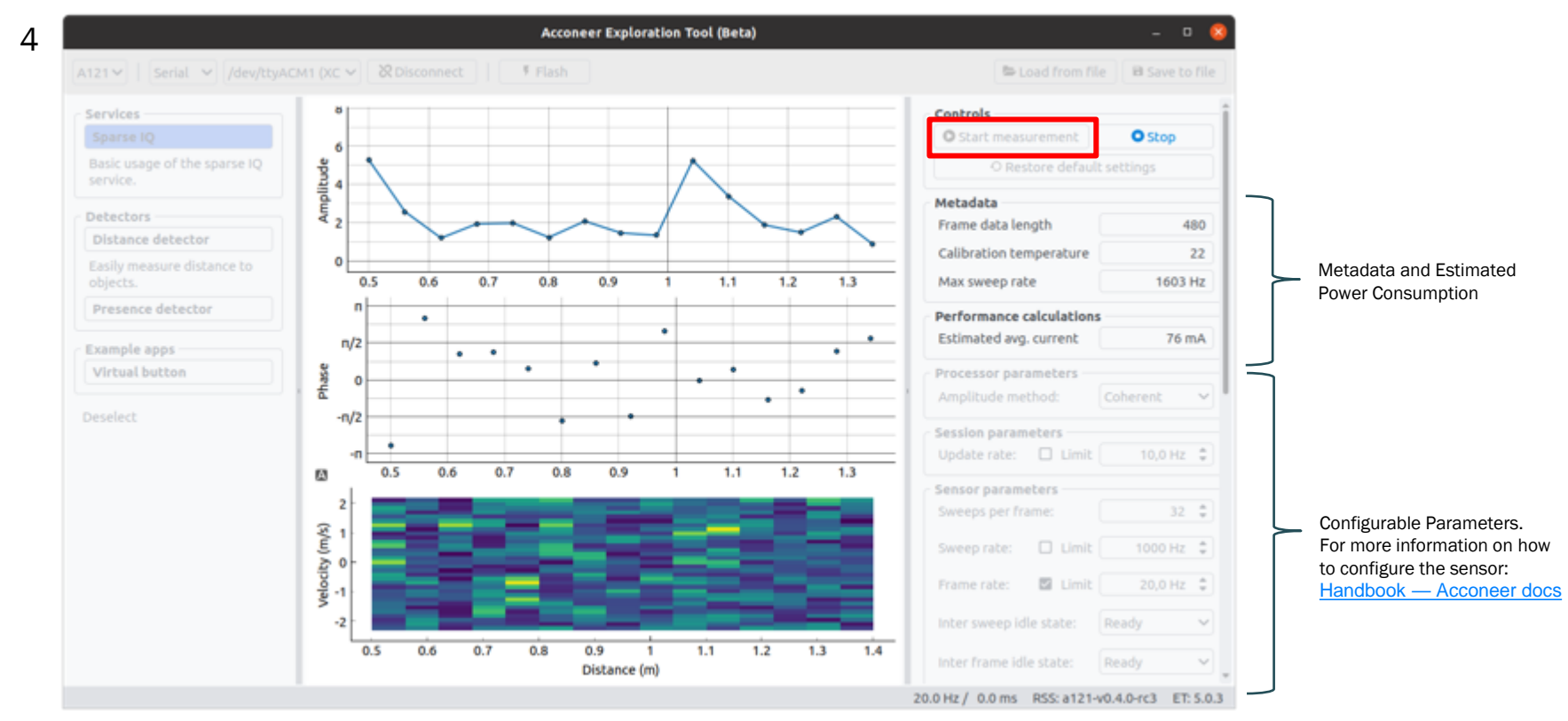

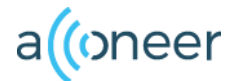

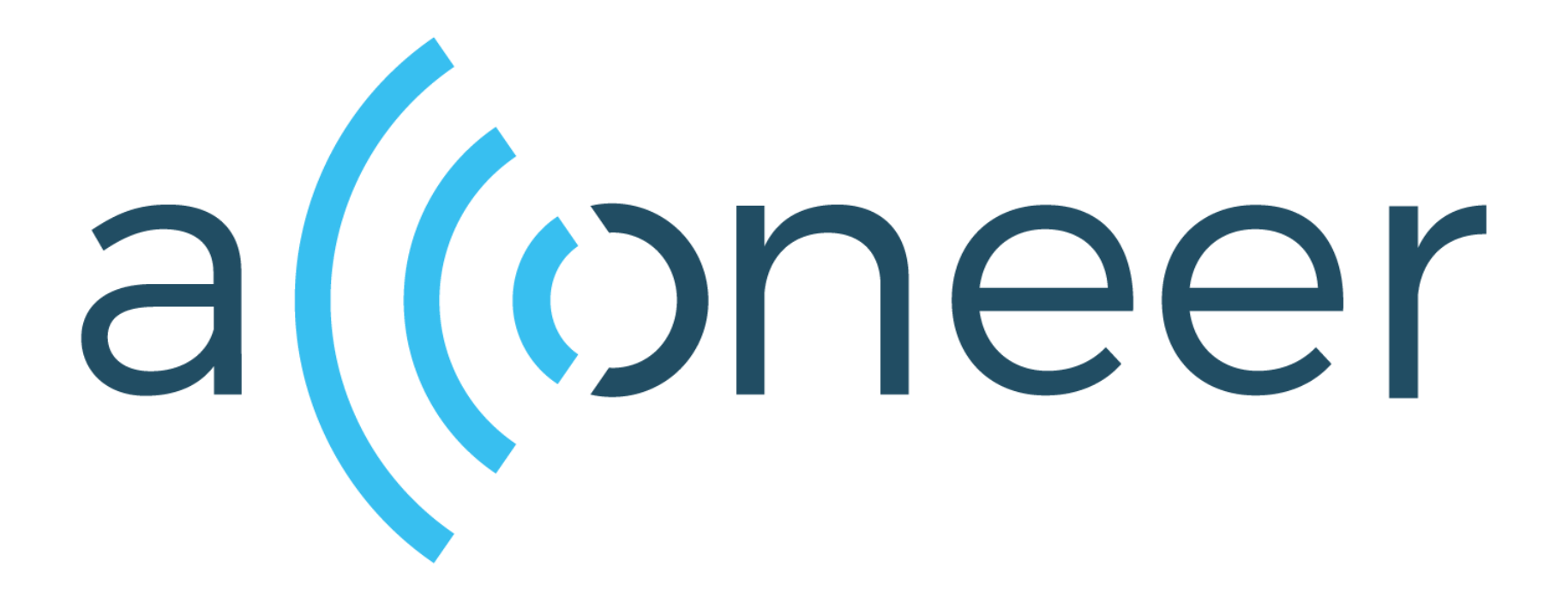